## Creating Proposed Alignment Data Sheets 10/5/00

These instructions were created to help designers import their IGrds alignment reports into a Microstation design drawing.

- 1. Create horizontal alignment report in IGrds. This report will be placed in the \*.tmp file. Exit IGrds and go back to Application Menu.
- 2. Create a blank Microstation design file using the appropriate seed file.
- 3. Place a plan sheet cell in the Microstation design file at the scale factor required for you project.
- 4. Set text attributes as shown below.

Font = 3 Height & Width = Whatever fits your scale (Use Cadd Manual as a guide for text size) Line Spacing = ½ of Text Height Line Length = 255 Justification = Single Line and Multi-line needs to be "Right Bottom".

- 5. Go to "File" and down to "Import" and over to "Text". Select the \*.tmp file that was created in step one. Place the text inside the plan sheet. Delete any portion on the text that was imported that you may not need on the alignment data sheet.
- 6. Call L&D Helpdesk if additional assistance is needed. (1-888-683-0345 or 786-1280)

10/5/00